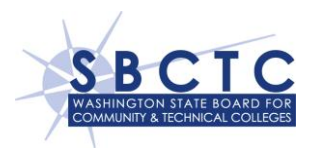

## **DSA-S Overview**

The SQL Data Staging Area (DSA-S) provides each college with access to their college data that is stored in the SQL databases hosted at the State Data Center by the State Board for Community and Technical Colleges. Data may be extracted from the DSA-S to the college campuses using a SQL Server Linked Server. The DSA-S has been developed to become your data source to populate your locally hosted data staging area.

### **Document Purpose**

This document will illustrate how to create a Linked Server within SQL Server using the Microsoft OLE DB Provider for SQL Server. The steps will work for either SQL 2005 or SQL 2008.

### **Prerequisites**

Please see the **Prerequisites** section in the **DSAs Overview** documentation for what will need to be in place and acquired in order to proceed with creating your SQL Server Linked Server.

# **Creating the SQL Server Linked Server**

- Within SQL Server Management Studio (SSMS), expand the Server object and then expand the Server Objects object
- 🗉 🚞 Databases
- 💿 🚞 Security
- 🖃 🚞 Server Objects
  - 🕞 🚞 Backup Devices
  - 🕢 📄 Endpoints
  - 🗉 🚞 Linked Servers
  - 🗉 🚞 Triggers
- 🕢 🚞 Replication
- 🗉 🚞 Management
- 🗉 🛞 SQL Server Agent
- Right click the Linked Servers object and select New Linked Server...

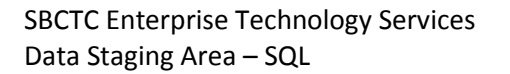

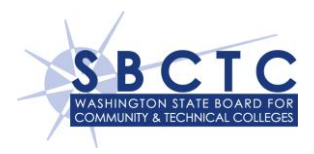

| 😤 New Linked Server         |                                 |                                          |  |  |
|-----------------------------|---------------------------------|------------------------------------------|--|--|
| Select a page               | 🖾 Script 👻 🌇 Help               |                                          |  |  |
| Security                    | Li <u>n</u> ked server:         | [                                        |  |  |
|                             | Server type:                    |                                          |  |  |
|                             | SQL Server                      |                                          |  |  |
|                             | Other data source               |                                          |  |  |
|                             | <u>P</u> rovider:               | Microsoft OLE DB Provider for SQL Server |  |  |
|                             | Prod <u>u</u> ct name:          |                                          |  |  |
|                             | Data source:                    |                                          |  |  |
|                             | Provider string:                |                                          |  |  |
|                             | Location                        |                                          |  |  |
|                             | <u>L</u> atalog                 |                                          |  |  |
| Connection                  |                                 |                                          |  |  |
| Server:<br>CULLD\CULLD2005  |                                 |                                          |  |  |
| Connection:<br>SBCTC2\dcull |                                 |                                          |  |  |
| View connection properties  |                                 |                                          |  |  |
| Progress                    | Linked Server: This is the name | the linked server will be referenced by. |  |  |
| C Ready                     |                                 |                                          |  |  |
|                             |                                 | OK Cancel                                |  |  |

- Fill in the Linked Server fields as follows:
  - Name the Linked Server according to your naming standards
  - o In the **Provider** dropdown menu, leave the default
  - In the **Product name**: field, type Microsoft
  - In the **Data source:** field, type the **IP** of the **DSAs SQL Server**

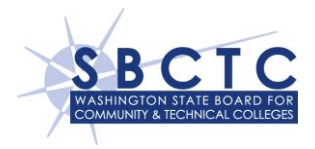

| Provide A Server            |                             |                                          |
|-----------------------------|-----------------------------|------------------------------------------|
| Select a page               | 🔄 Script 🔻 🛐 Help           |                                          |
| Security                    |                             |                                          |
| Server Options              | Li <u>n</u> ked server:     | LS_TEST                                  |
|                             | Server type:                |                                          |
|                             | SQL Server                  |                                          |
|                             | Other data source           |                                          |
|                             | Provider:                   | Microsoft OLE DB Provider for SQL Server |
|                             | Prod <u>u</u> ct name:      | Microsoft                                |
|                             | <u>D</u> ata source:        | 172.000.000                              |
|                             | Pro <u>v</u> ider string:   |                                          |
|                             | Location                    |                                          |
|                             | <u>C</u> atalog             |                                          |
|                             |                             |                                          |
| Connection                  |                             |                                          |
| Server:<br>CULLD\CULLD2005  |                             |                                          |
| Connection:<br>SBCTC2\dcull |                             |                                          |
| View connection properties  |                             |                                          |
| Progress                    | Network name of SQL Server. |                                          |
| Ready                       |                             |                                          |
|                             |                             | OK Cancel                                |

• In the left pane, click the **Security** page

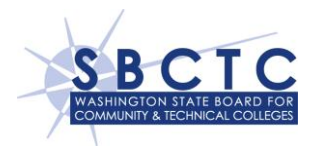

| 😤 New Linked Server                                       |                                                                                                    |                               |             |                             |  |
|-----------------------------------------------------------|----------------------------------------------------------------------------------------------------|-------------------------------|-------------|-----------------------------|--|
| Select a page                                             | 🛒 Script 👻 🎼 He                                                                                                    | elp                           |             |                             |  |
| General<br>Security<br>Server Options                     | Local server login to remote server login mappings:                                                                                                    |                               |             |                             |  |
|                                                           | Local Login                                                                                                    | Impersonate                   | Remote User | Remote Password             |  |
|                                                           |                                                                                                    |                               |             | <u>A</u> dd Remo <u>v</u> e |  |
| Connection                                                | For a login not defi                                                                                                    | ned in the list shove, connec | tions will: |                             |  |
| Server:<br>CULLD\CULLD2005<br>Connection:<br>SBCTC2\dcull | <ul> <li>For a login not defined in the list above, connections will:</li> <li>Not be made</li> <li>Be made without using a security context</li> </ul> |                               |             |                             |  |
| View connection properties                                | Be made using the login's current security context                                                                                                    |                               |             |                             |  |
|                                                           | 💿 Be <u>m</u> ade usin                                                                                                    | g this security context:      |             |                             |  |
| Progress                                                  | Permete login                                                                                                    |                               |             |                             |  |
| C) Ready                                                  | With passwor                                                                                                    | d:                            |             |                             |  |
|                                                           |                                                                                                    |                               | C           | OK Cancel                   |  |

• Select the **Be made using this security context:** radio button and enter the credentials supplied by the SBCTC as part of the **Prerequisites** found in the **DSAs Overview** documentation

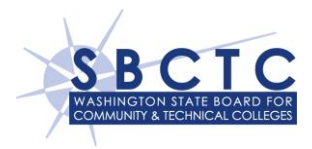

| 😤 New Linked Server                                       |                                                                                   |                                                    | - • •              |  |  |
|-----------------------------------------------------------|-----------------------------------------------------------------------------------|----------------------------------------------------|--------------------|--|--|
| Select a page                                             | 🔄 Script 👻 📭 Help                                                                 |                                                    |                    |  |  |
| Security                                                  | Local server login to remote server login mappings:                               |                                                    |                    |  |  |
|                                                           | Local Login Impersonate                                                           | Remote User                                        | Remote Password    |  |  |
|                                                           |                                                                                   |                                                    | dd Remo <u>v</u> e |  |  |
| Connection                                                | For a login not defined in the list above, conne                                  | ctions will:                                       |                    |  |  |
| Server:<br>CULLD\CULLD2005<br>Connection:<br>SBCTC2\dcull | <ul> <li>Not be made</li> <li>Be made without using a security context</li> </ul> |                                                    |                    |  |  |
| View connection properties                                | Be made using the login's current security                                        | Be made using the login's current security context |                    |  |  |
|                                                           | Be made using this security context:                                              |                                                    |                    |  |  |
| Progress                                                  | Bemote login:                                                                     | BnnnDSAUser                                        |                    |  |  |
| Ready                                                     | With password:                                                                    | ***********                                        |                    |  |  |
|                                                           |                                                                                   |                                                    | OK Cancel          |  |  |

• Click the **OK** button to save the **Linked Server**. The connection is automatically tested as part of the save process.

### **Testing the Linked Server**

There are two ways to test the **Linked Server** after the initial creation, as follows:

```
    T-SQL syntax.
    EXEC sp_testlinkedserver <Linked Server Name> -- minus <>
```

Or

• Using SSMS, navigate to Server Objects – Linked Servers. Right click the Linked Server object name and click Test Connection

# **Support**

Direct issues regarding the DSA-S to the SBCTC-ITD Service Desk:

- *Email:* SBCTC-ITD Service Desk (support@sbctc.edu)
- *Phone:* 425-803-9721